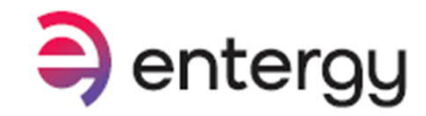

Log i

1) Go to entergy.com

- 2) Click Report an Outage
- 3) Click your utility jurisdiction

Or go to: myentergy.com/s/reportoutage Then skip to step 5.

# 🖨 entergy

#### Welcome to myEntergy

With myEntergy you can view your bill, schedule payments, manage your account settings and more.

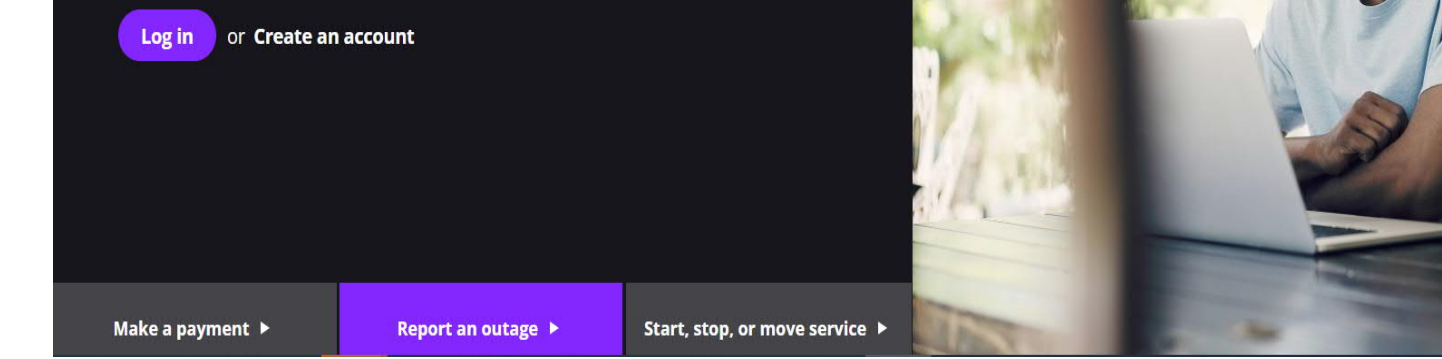

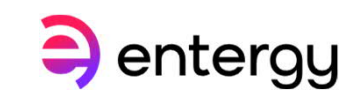

Make a payment Report an outage Q

Billing and payments 

Outage 

Usage 

Service requests 

Support

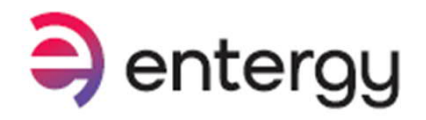

| 4) Click Report Street        | Light | s Out                                                         |   | 5) Scroll down and click Report a Lighting Issu  |
|-------------------------------|-------|---------------------------------------------------------------|---|--------------------------------------------------|
| Products and Services         | S     |                                                               |   |                                                  |
| SIGN UP FOR SECURITY LIGHTING | >     | DATALINK                                                      | > |                                                  |
| REPORT SECURITY LIGHTING OUT  | >     | ELECTRONIC DATA INTERCHANGE (EDI)                             | > |                                                  |
| REPORT STREET LIGHTS OUT      | >     | APARTMENT MANAGERS - APARTMENT<br>SIMPLIFIED APPLICATION PLAN | > | Report a Lighting Issue                          |
| NET METERING                  | >     | AGRICULTURAL CUSTOMERS                                        | > | property or there is a light out on your street. |
|                               | >     | SMALL BUSINESS CUSTOMERS                                      | > | Report a Lighting Issue >                        |

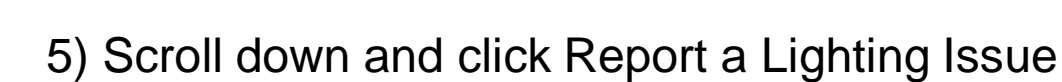

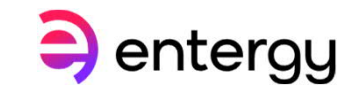

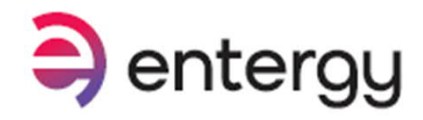

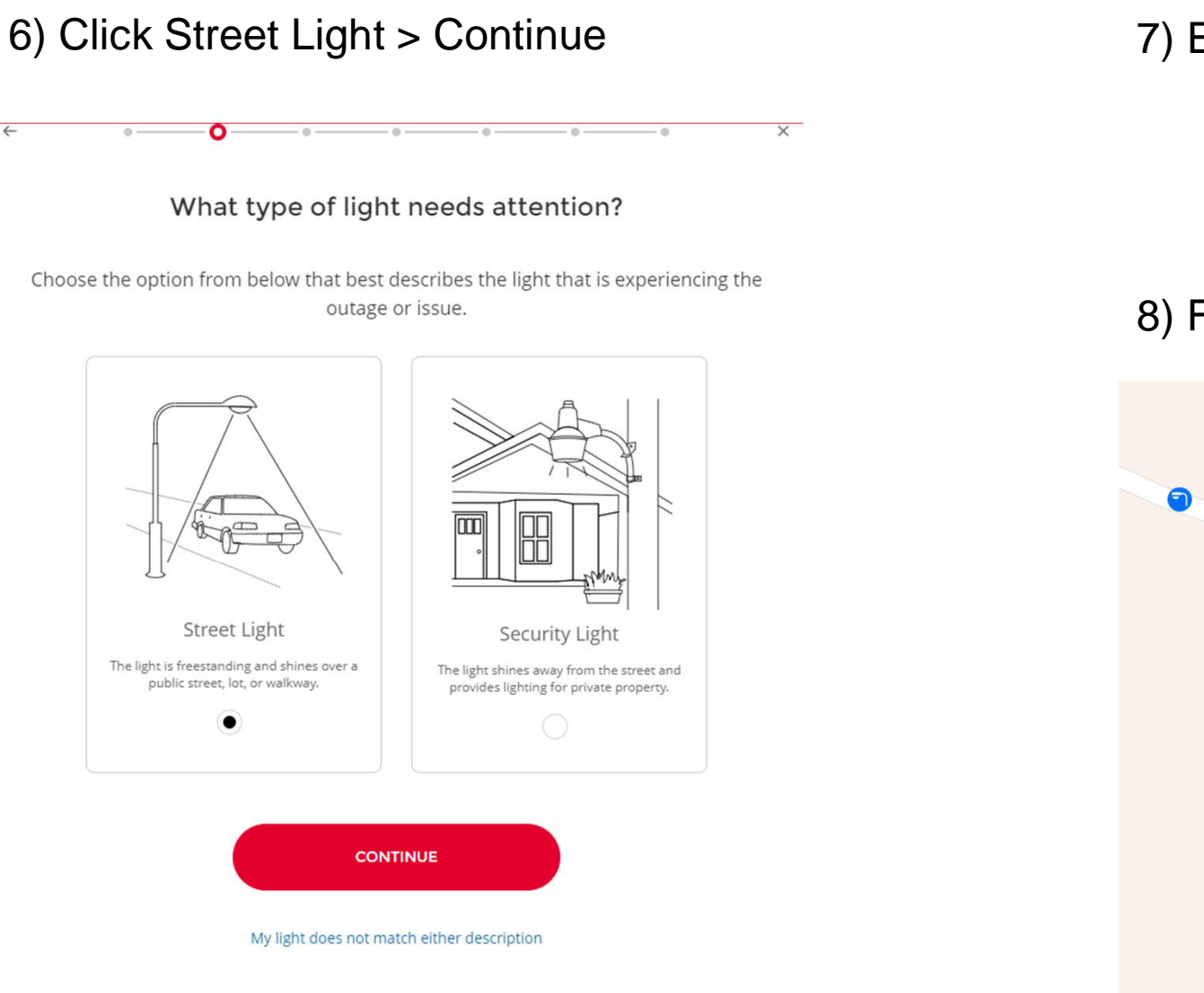

7) Enter your address or municipality.

Enter an address or location to begin

Find address or place

#### 8) Find your light location on the map and click on it.

Q

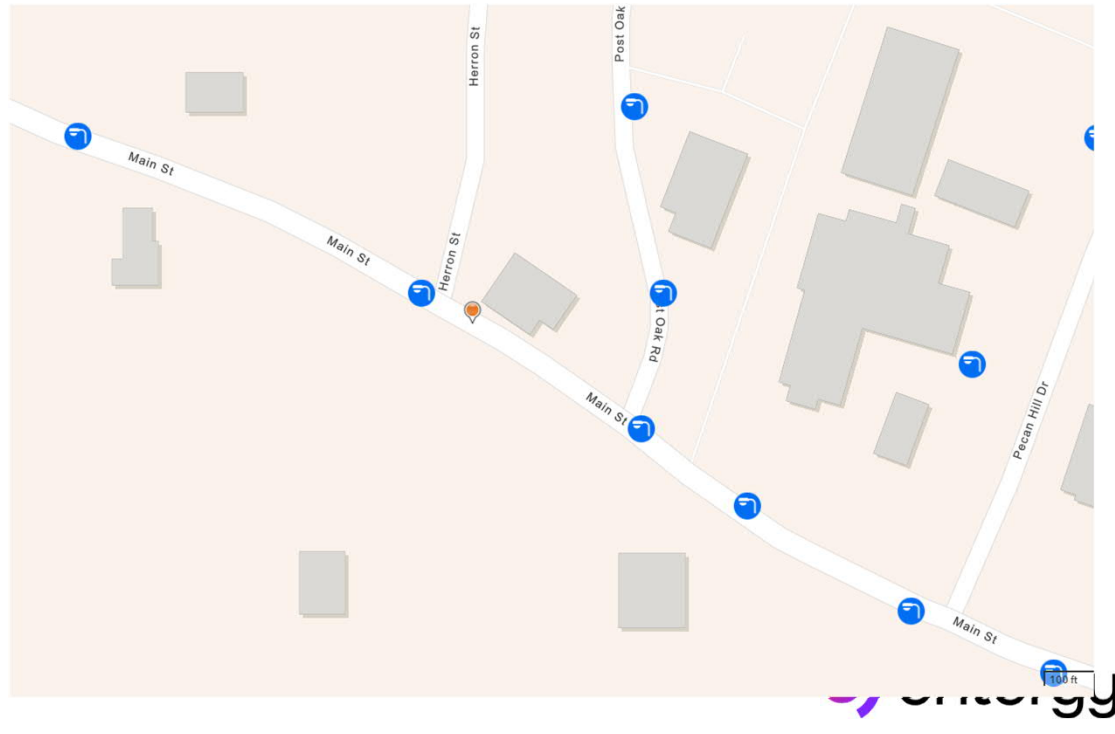

Main St

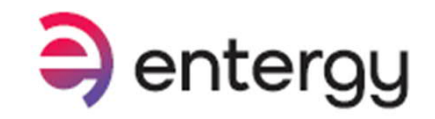

9) Enter information in all fields and additional comments if needed.

Example of additional comments: Red ribbon on pole. A Landmark Address At intersection of:

Click Submit Report

Then you will receive a case number. Save this number for reference if needed later.

| First Name (required)          |   |         |
|--------------------------------|---|---------|
|                                |   |         |
| Last Name (required)           |   |         |
| Phone Number (required)        |   | 1       |
| +1                             |   | 4       |
| Reason                         | • |         |
| Additional Comments (optional) |   | Dak n . |
| CANCEL                         |   |         |

# **Report Street Lights Out through the App**

1) Open the Entergy App, Sign In or tap on Continue as Guest.

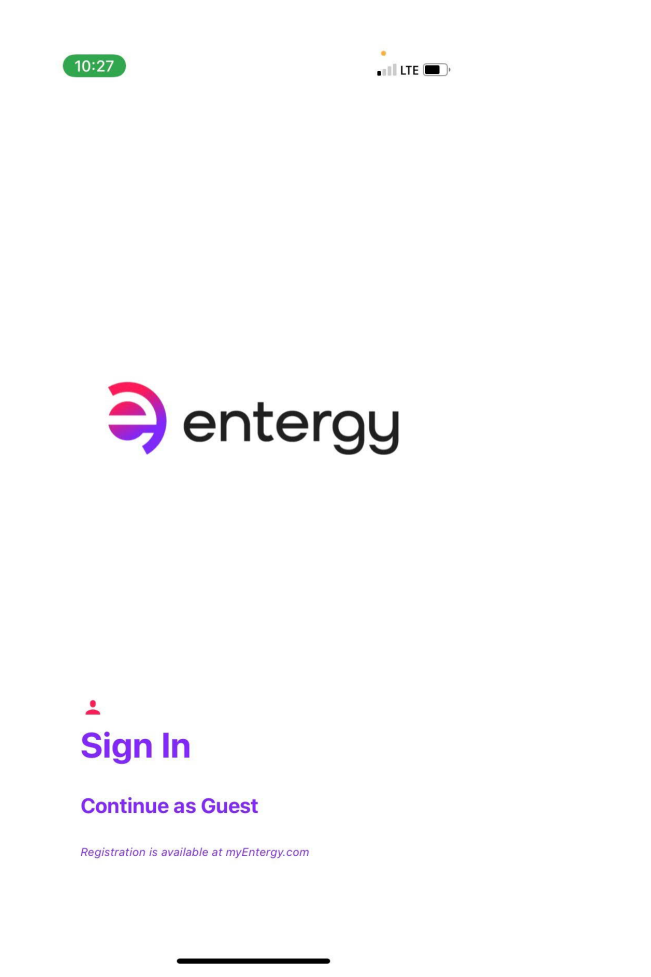

2) Tap Report Street Light Out.

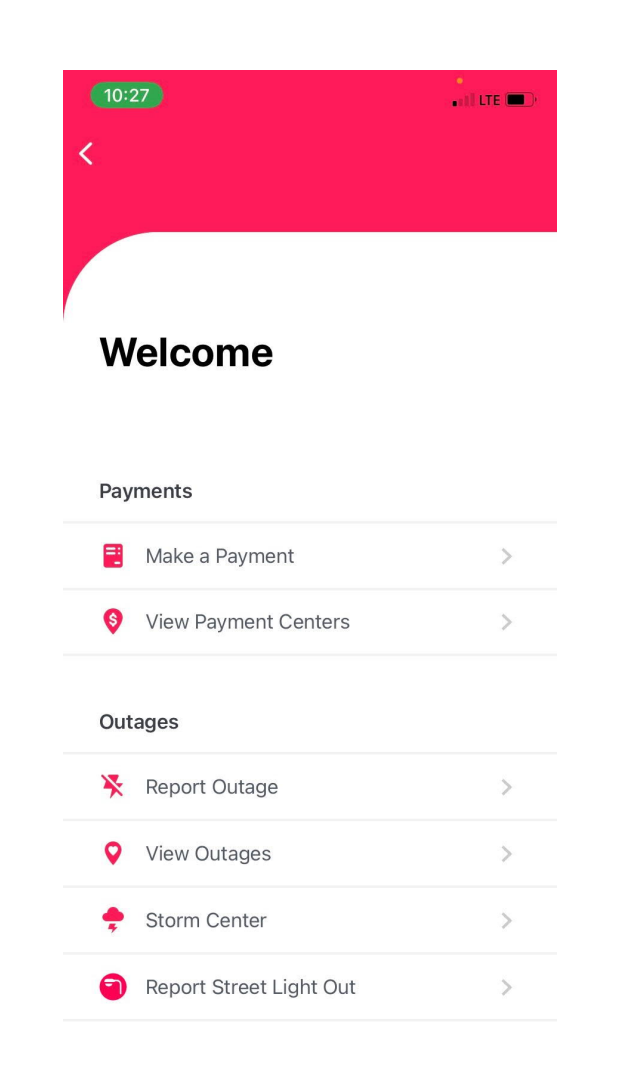

entergy

3) Enter closest address to light and tap on the correct address from the listing. Or tap the purple icon for GPS location.

| Where is the street light you wish to report?<br>Enter an approximate address, or press the<br>bulleous button if the street light is at or poor | N                                                                                         |                                       |
|----------------------------------------------------------------------------------------------------|-------------------------------------------------------------------------------------------|---------------------------------------|
| Enter an approximate address, or press the                                                                                                    | Where is the street light yo                                                              | ou wish to report?                    |
| your current location.                                                                                                    | Enter an approximate addres<br>bullseye button if the street li<br>your current location. | s, or press the<br>ight is at or near |

entergy

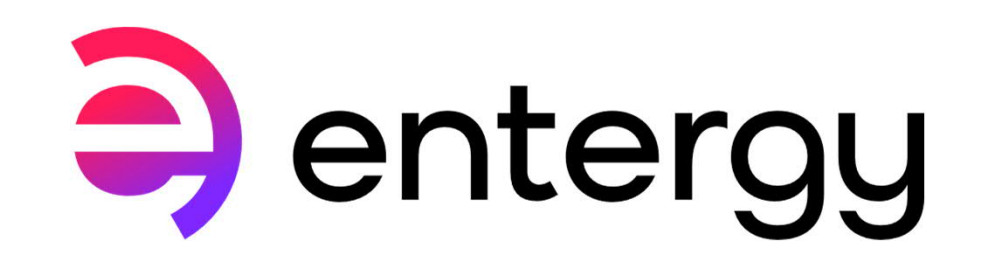